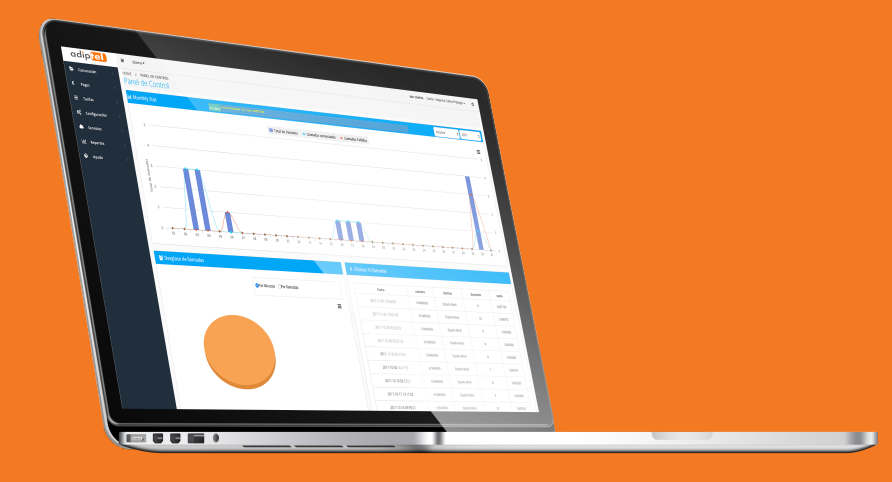

# **ADIPTEL** GUÍA RÁPIDA

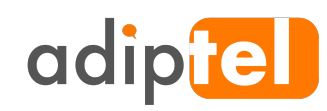

# PLATAFORMA PARA LA GESTION DE SERVICIOS

www.adiptel.com Tel. 34 915300145

Ver.2.0 miércoles, 12 de enero de 2018

### Tabla de contenido

| ACCESO                             | 1<br>4 |
|------------------------------------|--------|
| ΠΔSHRΩΔRD                          | 5      |
|                                    | 5      |
| FACTURACION                        | 7      |
| FACTURAS                           | 7      |
| RECIBOS                            | 7      |
| HISTÓRICO DE MOVIMIENTOS           | 8      |
| PAGOS                              | 9      |
| TRANSFERENCIA BANCARIA             | 9      |
| PayPal                             | 9      |
| TRANSFERENCIA DE FONDOS            | 9      |
| CUPONES DE RECARGA                 | 10     |
| KECARGA AUTOMATICA                 | 10     |
| UMBRAL DE ALERTA                   |        |
| TARIFAS                            | 12     |
| CONFIGURACION                      | 13     |
| DISPOSITIVOS SIP                   | 13     |
| VOICEMAIL.                         | 13     |
| ACCESO AL BUZÓN DE VOZ O VOICEMAIL | 14     |
| Marcación Rápida                   | 16     |
| BLOQUEO DE CÓDIGOS                 | 16     |
| Cambio de Contraseña               | 16     |
| GESTIÓN DE SERVICIOS               | 18     |
| GEOGRÁFICOS DID'S                  | 18     |
| GESTIÓN DE LAS LLAMADAS ENTRANTES  | 18     |
| FAX (SALIENTE)                     | 19     |
| GRABACIÓN                          | 20     |
| SUSCRIPCIONES                      | 20     |
| PAQUETES                           | 21     |
| FAX VIRTUAL                        | 22     |
| WEB2FAX                            | 22     |
| Email2Fax                          | 23     |
| Fax2Email                          | 23     |
| REPORTES                           | 24     |
| REPORTE CDR'S                      | 24     |
|                                    | 24     |

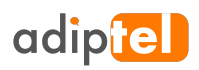

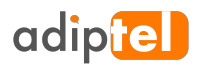

### **ACCESO**

Para acceder a la web debe ingresar a la siguiente URL segura.

https://clientes.adiptel.com/

**Usuario:** Introduzca el usuario o dirección de correo **Password:** Introduzca la password proporcionada por adiptel.

Si ha olvidado su password desde esta página también podrá recuperarla pulsando sobre "¿Olvidó su Password?".

|    | ogin<br>da a su cuenta           | Regístrate ahora!                                            |
|----|----------------------------------|--------------------------------------------------------------|
| ۵  | User Name OR Email               | Comienza a beneficiarte de las comunicaciones<br>en la nube. |
|    | Password                         | Registrate ahora!                                            |
| In | iciar Sesión Olvidó su Password? |                                                              |

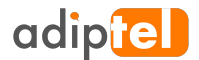

## Dashboard

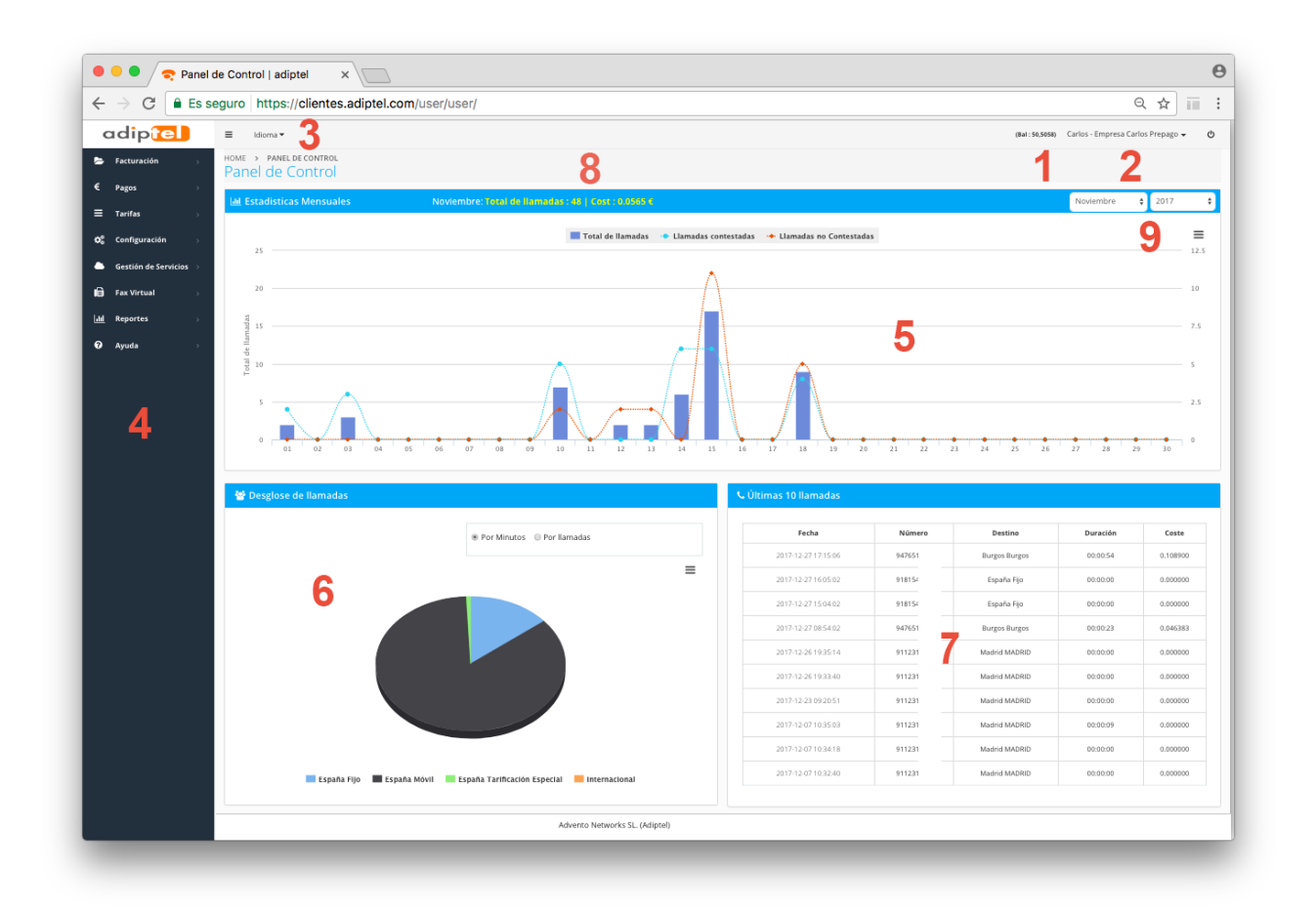

**1) Saldo:** Saldo disponible en modo prepago tanto para realizar llamada como para la contratación o renovación de servicios.

2) Nombre: Su nombre y el de su empresa. Pulse esta opción para acceder a su perfil de usuario.

3) Idioma: Puede elegir entre inglés, francés y español.

4) Menú de Opciones: Aquí se encuentran las opciones disponibles.

**5) Grafico Principal:** Puede ver gráficamente las llamadas realizadas durante el mes seleccionado, las contestadas y las no contestadas.

6) Grafico Secundario: Le informa acerca del tipo de llamadas que realiza.

7) Ultimas llamadas: Muestra el detalle de las 10 ultimas llamadas que ha realizado.

8) Total de llamadas: le informa sobre el número de llamadas y el coste de las mismas en el periodo seleccionado.

**9) Periodo:** Por defecto aparece seleccionado el mes y año actual, pero puede seleccionar cualquier mes y año.

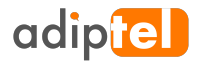

Para acceder a su perfil, pulse sobre su nombre en la parte superior derecha, le aparecerá la opción "Perfil"

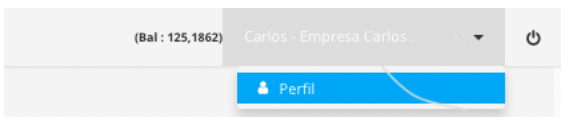

Una vez en dentro de su perfil podrá consultar y editar los siguientes datos.

| Número de cuenta       | 5075611636                                      |
|------------------------|-------------------------------------------------|
|                        | 0201102/00                                      |
| Numero PIN             | 776710ddwds                                     |
| Empresa                | Empresa                                         |
| Nombre *               | Carlos                                          |
| Apellido               |                                                 |
| Teléfono 1             | 619000000                                       |
| Teléfono 2             |                                                 |
| Correo Electrónico *   | mail@icloud.com                                 |
| Dirección 1            |                                                 |
| Dirección 2            |                                                 |
| Ciudad                 |                                                 |
| Provincia / Estado     |                                                 |
| Postal / Código Postal |                                                 |
| País                   | Spain                                           |
| Zona horaria           | (GMT+01:00) Brussels, Copenhagen, Madrid, Paris |

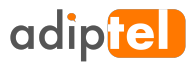

# FACTURACION

En modo prepago el cliente debe disponer de saldo para utilizar los distintos servicios existentes en la plataforma.

El saldo es común tanto para hacer llamadas, como para contratar y renovar servicios.

Para conocer las formas de en las que puede recargar el saldo, vaya a la sección de Pagos.

### **Facturas**

En este apartado encontrará la lista de facturas generadas. Dispone de un completo buscador que le ayudara a encontrar una factura determinada.

| Desde la fecha<br>01-02-2018 |            | Hasta la fecha<br>12-02-2018 | Cantidad Empieza con 🔻 |                | Fecha Generada      |               |                          |         |
|------------------------------|------------|------------------------------|------------------------|----------------|---------------------|---------------|--------------------------|---------|
|                              |            |                              |                        |                |                     |               | Buscar                   | Limpiar |
|                              | Factura    | Тіро                         | Fecha Generada         | Desde la fecha | Fecha de vencimient | Cantidad(EUR) | Monto pendiente<br>(EUR) | Acción  |
|                              | INV_000067 | Automática                   | 10-02-2018             | 10-02-2018     | 12-02-2018          | 10,0000       | 10,0000                  | 0       |
|                              | INV_000066 | Automática                   | 09-02-2018             | 09-02-2018     | 11-02-2018          | 25,0000       | 25,0000                  | 0       |
|                              | INV_000055 | Automática                   | 05-02-2018             | 05-02-2018     | 07-02-2018          | 20,0000       | 20,0000                  | 0       |
|                              | INV_000054 | Automática                   | 05-02-2018             | 05-02-2018     | 07-02-2018          | 20,0000       | 20,0000                  | 0       |
| 1                            | < Page     | 1 of 1 🔉 🔉                   | O 10                   | 1 Records      |                     |               |                          |         |

También puede descargar la factura en formato PDF pulsando sobre el icono. 오

#### Recibos

Cada vez que se contrata o renueva un servicio se generara un recibo.

Los recibos tienen un carácter informativo y le ayudaran a ver la evolución de los servicios que tiene contratados.

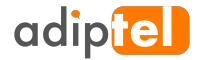

|   | Desde la fecha<br>01-02-2018 | Hasta la fecha<br>12-02-2018                                                                 | Cantidad   | Fecha Ge<br>Empieza cc 🔻 | nerada         |
|---|------------------------------|----------------------------------------------------------------------------------------------|------------|--------------------------|----------------|
|   |                              |                                                                                              |            |                          | Buscar Limpiar |
|   |                              |                                                                                              |            |                          |                |
| R | REC_000065                   | Concepto<br>Cuota mensual Grabación                                                          | 09-02-2018 | Cantidad(EUR)            | Acción         |
| R | REC_000062                   | 5820957912(Fax Virtual) 2018-02-08<br>00:00:01 to 2018-03-07 23:59:59                        | 08-02-2018 | 3,5695                   | 0              |
| R | REC_000053                   | Cuota mensual Grabación                                                                      | 05-02-2018 | 54,4500                  | 0              |
| R | REC_000043                   | Bono 500 Minutos a Teléfonos Móviles<br>España-2018-02-01 00:00:01 to 2018-02-28<br>23:59:59 | 01-02-2018 | 19,9529                  | 0              |
|   |                              |                                                                                              |            |                          |                |

## Histórico de Movimientos

En este apartado puede ver tanto los recibos como las facturas en un mismo listado.

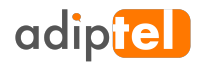

# PAGOS

En el modo prepago puede recargar las cuentas prepago de las siguientes formas.

### **Transferencia Bancaria**

Mediante transferencia bancaria en nuestros números de cuenta.

La Caixa: ES63 2100 3925 1502 0004 9743 Cajamar: ES70 3058 0017 3427 2002 8380

Para agilizar la activación del incremento de saldo, puede enviarnos copia del resguardo de pago por correo electrónico a prepago@adiptel.com.

Indique su CIF 0 NIF en el concepto de la transferencia.

### **PayPal**

Puede hacer un pago a través de la plataforma PayPal, A la cantidad que ingrese se le incrementara un 2%.

| Recargar Cuenta                                   |
|---------------------------------------------------|
| Introducir la Cantidad<br>(Impuestos Incluidos) : |
| 0                                                 |
| Neto a pagar Cantidad<br>(Impuestos Incluidos) :  |
| 0                                                 |
| Aceptar                                           |
|                                                   |

#### **Transferencia de Fondos**

SI dispone de otra cuenta con nosotros, puede transferir saldo de una cuenta a otra.

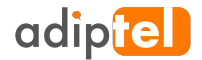

| TRANSFERENCIA DE FONDOS |
|-------------------------|
| Desde la Cuenta *       |
| 5075611636              |
| A la Cuenta *           |
| Cantidad *              |
| Nota                    |
| A                       |
|                         |
| Transferencia           |

## **Cupones de Recarga**

SI dispone de algún cupón de recarga, puede canjearlo desde esta opción.

Introduzca el número del cupón y pulse **Aplicar**, automáticamente se recargará su cuenta.

| Número de cupón : | Aplicar           |                |
|-------------------|-------------------|----------------|
| Número de cupón   | Descripción       | Cantidad (EUR) |
|                   | G 10 🗘 No Records |                |
|                   |                   |                |

## Recarga Automática

Para facilitarle la gestión del saldo, puede activar la recarga automática y así evitará quedarse sin saldo.

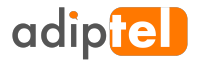

| ECARGA AUTOM                 | IáTICA  |   |
|------------------------------|---------|---|
| Recarga automática           |         |   |
| Activada                     |         | • |
| Si el saldo es inferior a:   |         |   |
| 50                           |         | - |
| 30<br>Domiciliación Bancaria |         |   |
| ES11111111111111111          | 111111  |   |
|                              | Guardar |   |

## **Umbral de Alerta**

Configurando esta opción el sistema le enviara un correo cuando el saldo alcance la cantidad introducida.

| CORREO ELECTRONICO DE ALERTA DE           | BAJO BALANCE |
|-------------------------------------------|--------------|
| Habilitar alertas por correo electrónico? |              |
| No                                        | -            |
| Nivel de Alerta de Bajo Balance           |              |
| 50                                        |              |
| Dirección de correo electrónico           |              |
| j.calleja@icloud.com                      |              |
|                                           |              |
| Guardar                                   |              |

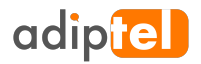

# TARIFAS

Si desea consultar tarifas a las cuales se le va a facturar las llamadas puede hacerlo desde esta página, un potente buscador le ayudara a encontrar la tarifa buscada.

También puede exportarlas en formato CSV.

| Pretijo          | Destino |              | Coste de Conexion | Segundos | Segundos incluídos |  |
|------------------|---------|--------------|-------------------|----------|--------------------|--|
| Es igu           | ual a 🔻 | Empieza i 🔻  | Es i              | gual a 🔻 | Es igual a         |  |
| Coste por Minuto | Increme | nto Inicial  | Incremento        |          |                    |  |
| Es igi           | ual a 🔻 | Es igual a 🔻 | Es i              | gual a 🔻 |                    |  |
|                  |         |              |                   | Bu       | scar Limpia        |  |
|                  |         |              |                   |          | con compile        |  |

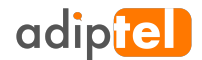

# CONFIGURACION

## **Dispositivos SIP**

De forma genérica un dispositivo SIP o línea SIP es un usuario y password que usted podrá configurar en un teléfono IP, un softphone, etc. para poder realizar llamadas o recibirlas según lo configure.

| 8 | Borrar            |            |         |                    |                  |        |                        |                     |                | <b>Q</b> Buscar |
|---|-------------------|------------|---------|--------------------|------------------|--------|------------------------|---------------------|----------------|-----------------|
|   | Nombre de usuaric | Contraseña | Host    | Nombre de la perse | Número de llamad | Estado | Fecha de Creación      | Modificado          | Mensaje de voz | Acción          |
|   | 515333333         | 619        | 91.121. | Telefono GS        | 123456789        | Active | 12-09-2017<br>14:06:41 | 21-09-2017 09:29:02 | ×              |                 |
|   | 515486506         | 619        | 91.121. | Movil Gs Wave      |                  | Active | 12-09-2017<br>15:03:22 | 21-09-2017 09:33:42 | *              |                 |
|   | 515515515         | 619        | 91.121. |                    |                  | Active | 13-09-2017<br>08:00:15 | 28-09-2017 10:05:45 | *              |                 |
|   | 4757917934        | 34         | 91.121. |                    |                  | Active | 12-01-2018<br>10:57:21 | 15-01-2018 14:03:42 | *              | <b>@</b>        |
| « | C Page 1          | of 1 🔉 »   | O 10 ♦  | 1 - 4 of 4 Records |                  |        |                        |                     |                |                 |
|   |                   |            |         |                    |                  |        |                        |                     |                |                 |

#### Nombre de Usuario - Contraseña – Host

Para configurar un teléfono IP, un Softphone, etc., utilice los estos tres parámetros.

Usuario SIP: introduzca el nombre de usuario. Password SIP: Introduzca la password. SIP server: Introduzca el host. También puede utilizar el dominio clientes.adiptel.com

Una vez configurado y registrado podrá realizar llamadas.

Estado: Puede activar y desactivar un usuario cuando lo desee.
Fecha de creación: La fecha en la que se ha creado el usuario.
Fecha de modificación: La fecha en la que se ha modificado un usuario.
Mensaje de Voz: En verde si lo tiene activado en rojo si esta desactivado.
Acción – Editar: Desde esta opción accede a la configuración del voicemail, también puede cambiar la password del SIP Device.

**Acción – Eliminar:** Esta opción elimina el SIP Device, asegúrese que es lo que desea hacer antes de eliminarlo.

#### Voicemail.

El voicemail o buzón de voz permite a las personas que le llamen dejarle un mensaje de voz.

**Habilitar:** Configure Verdadero o Falso, si selecciona verdadero, las llamadas irán directamente al buzón de voz.

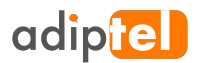

| DITAR SIP DEVICE |          |                                             |
|------------------|----------|---------------------------------------------|
| INFORMACION DE   | L DEVICE | OPCIONES DE VOICEMAIL                       |
| Usuario          |          | Habilitar                                   |
| 515486506        | ø        | VERDADERO 👻                                 |
| Contraseña *     |          | Contraseña                                  |
| 61.              | 0        | 12321                                       |
| Estado           |          | Enviar mensajes al e-mail:                  |
| Activo           | •        | @adiptel.com                                |
|                  |          | Adjuntar archivo                            |
|                  |          | VERDADERO -                                 |
|                  |          | Mantener el mensaje despues<br>de enviarlo? |
|                  |          | FALSO 👻                                     |
|                  |          | Enviar todos los mensajes?                  |
|                  |          | VERDADERO 🔻                                 |
|                  |          | Tiempo maximo del mensaje<br>(sg)           |
|                  |          | 20                                          |

**Contraseña:** Contraseña de acceso al buzón de voz

Enviar mensajes al e-mail: Correo donde desea recibir los mensajes de voz

Adjuntar Archivo: Seleccione verdadero si desea adjuntar el fichero de voz en el correo.

¿Mantener el mensaje después de enviarlo? Seleccione verdadero si desea mantenerlo durante 3 meses

¿Enviar todos los mensajes?

Tiempo Máximo del mensaje (sg.): Tiempo máximo permitido para el mensaje.

#### Acceso al buzón de voz o voicemail

Asegúrese que lo tiene activado en el panel de control. Marque desde la propia línea el número 7777, le pedirá la clave, que es la que ha configurado anteriormente.

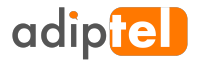

Una vez se ha validado el sistema le ofrecerá las siguientes opciones.

Pulse 1 para escuchar mensajes nuevos. Pulse 2 para escuchar los mensajes guardados. Pulse 5 para ir a las opciones avanzadas. Pulse # para salir.

#### **Opciones Avanzadas**

Dentro de opciones avanzadas el sistema le ofrecerá las siguientes opciones

Pulse 1 para grabar un saludo. Pulse 2 para elegir un saludo guardado anteriormente. Pulse 3 para grabar su nombre. Pulse 0 para ir al menú principal.

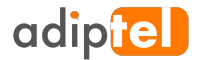

## Marcación Rápida

Seleccione un digito del 0 al 9, pulse editar e introduzca en el campo extensión el número de teléfono fijo o móvil o extensión donde quiera llamar.

| Marcación<br>(#Dígitos) | rápida Extensión | Acción     |     |
|-------------------------|------------------|------------|-----|
| 0                       | 9100000          | Editar Bor | rar |
| 1                       | 23554116         | Editar Bor | rar |

Cuando pulse ese digito en su teléfono sonara la extensión o número de teléfono que haya introducido.

Podrá modificarlo o editarlo cuando desee.

#### **Bloqueo de Códigos**

Si no desea que en su organización se realicen llamadas a ciertos números, puede bloquearlos desde esta opción.

Un ejemplo de bloqueo sería restringir las llamadas a números que comiencen por 905 que tienen un alto coste.

| DETALLE DEL PRE | FIJO                  |
|-----------------|-----------------------|
| Prefijo: *      | 905                   |
| Destino:        | Tarificación especial |
|                 | Guardar Descartar     |

Si en algún momento tiene la necesidad de llamar a un número que previamente haya bloqueado, basta con eliminar dicha restricción.

### Cambio de Contraseña

Cambie la contraseña de acceso al panel desde esta opción.

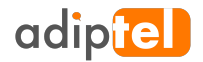

| CAMBIO DE LA CONTRASEÑA  |
|--------------------------|
| contraseña Anterior *    |
|                          |
| contraseña Nueva *       |
| Confirme la contraseña * |
|                          |
| Guardar                  |

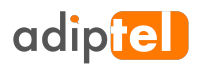

# Gestión de Servicios

## Geográficos DID's

En esta opción podrá ver el listado de números que tiene asignados, los datos acerca de su contratación, así como el acceso a su configuración.

En este listado podrá ver los datos referentes a los números geográficos tales como la configuración, fecha de renovación, así como la opción de no renovarlo.

|           |          |           |               |              |            |                  |         | Contratar DI | D          |
|-----------|----------|-----------|---------------|--------------|------------|------------------|---------|--------------|------------|
| DID       | País     | Provincia | Configuración | Editar       | Fecha Alta | Fecha Renovación | Periodo | Cuota(€)     | Renovación |
| 947651839 | Spain    | Burgos    | FAX           | Editar       | 12-09-2017 | 15-10-2017       | Mensual | 3,00 €       | Automática |
| < < Page  | e 1 of 1 | › » ©     | 10 🗘 1 - 1    | of 1 Records |            |                  |         |              |            |

Puede contratar nuevos DID's pulsado el botón "Contratar DID"

Selección el geográfico, el periodo de contratación y pulse contratar DID.

Los números geográficos se contratan por periodos de un mes o un año, estos periodos se renuevan automáticamente.

| País :<br>Spain -<br>Seleccione el período de contratación: | Provincia :<br>MADRID - | Geográficos - DIDs Disponibles<br>91120 Conf (Setup : 0)( I ▼ |               |
|-------------------------------------------------------------|-------------------------|---------------------------------------------------------------|---------------|
| Seleccionar                                                 | Duracion                | Alta                                                          | Cuota €       |
| ٢                                                           | 1 Mes                   | 0,00                                                          | 5,85 €        |
| ۲                                                           | 12 meses                | 0,00                                                          | 64,35 €       |
|                                                             |                         |                                                               | Contratar DID |

Si lo desea, puede portar su número, una vez portado se lo asignaremos automáticamente, una vez asignado le aparecerá en el listado y podrá configurarlo como desee.

Si no desea renovar un geográfico basta con pulsar sobre el botón de renovación, el estado pasará a "No renovar" una vez llegue la fecha de renovación, el geográfico será desasignado.

#### Gestión de las llamadas entrantes

Una vez disponible de un numero geográfico asociado a tu cuenta, tienes que configurar lo que deseas hacer con las llamadas que reciba.

Puedes recibir las llamadas en un SIP Device o línea SIP registrada, en un número fijo o móvil.

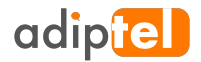

Pulsa sobre el icono "Editar" para acceder a la configuración del geográfico.

#### 1) Recibir las llamadas en un dispositivo SIP o Línea SIP

Seleccione: Tipo de llamada: DID-LOCAL Destino: Introduzca el dispositivo SIP o Línea SIP

#### 2) Desviar las llamadas a un fijo o móvil.

Seleccione: Tipo de llamada: PSTN Destino: Número Fijo o móvil donde desea recibir la llamada.

#### 3) Recibir faxes.

Seleccione: Tipo de llamada: FAX Destino: Introducir la dirección de correo donde desea recibir los faxes.

#### 4) Desvío a otro sistema telefónico.

Seleccione: Tipo de llamada: Otro Destino: sofia/default/"introducir el DID"@"IP o dominio destino"

Ejemplo. sofia/default/9XXXXXXX@apbx.adiptel.com

#### Resumen de opciones

DID-LOCAL: Para dirigir una llamada a un CLI registrado
PSTN: Para dirigir una llamada al número PSTN (desvío incondicional)
Otro: Para enrutar la llamada a otro sistema SIP
FAX: Para configurar el DID como fax

#### **Fax (Saliente)**

Para recibir un fax solo es necesario disponer de un numero geográfico y configurarlo como Fax.

Si desea enviar faxes debe tener contratado el servicio de fax, desde esta opción podrá hacerlo, también tiene la opción de no renovar el servicio.

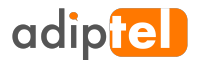

Para contratar el servicio, pude hacerlo sobre un Dispositivo SIP o Línea SIP existente, o solicitar una nueva.

Seleccione el periodo que desea contratarlo, una vez finalizado se renovará automáticamente por el mismo periodo seleccionado.

| Fax Contrado |              |                  |         |          |            |
|--------------|--------------|------------------|---------|----------|------------|
| SIP devices  | Fecha Alta   | Fecha Renovación | Periodo | Cuota(€) | Renovación |
| 515486506    | 22-01-2018   | 22-02-2018       | Mensual | 3,00 €   | Automática |
| 515515515    | 09-01-2018   | 09-02-2018       | Mensual | 0,00 €   | No Renovar |
| 515333333    | 12-09-2017   | 22-02-2018       | Mensual | 0,00 €   | No Renovar |
| ≪            | » G 10 \$ 1- | 3 of 3 Records   |         |          |            |

Cuando no desee continuar con el servicio, pulse sobre el estado de la renovación que por defecto estará en "Automática" y confirme la no renovación, el estado aparecerá en rojo y con el texto "No renovar".

Si el estado es de "No Renovar" cuando llegue la fecha de renovación el servicio no se renovará, pudiendo volver a contratarlo nuevamente cuando lo desee.

### Grabación

Si desea grabar las conversaciones de alguna de sus líneas o de una línea nueva, acceda a esta opción para ver o gestionar las grabaciones de sus líneas.

Cuando acceda vera el listado de las líneas que se están grabando.

| Dispositivo SIP | Fecha Alta | Fecha Renovación | Periodo | Cuota(€) | Renovación |
|-----------------|------------|------------------|---------|----------|------------|
| 515333333       | 09-02-2018 | 09-03-2018       | Mensual | 12,00 €  | Automática |
| 1596337558      | 19-01-2018 | 19-02-2018       | Mensual | 0,00 €   | No Renovar |

Puede contratar la grabación de las llamadas de una línea determinada, el servicio se renueva automáticamente según el periodo que haya elegido.

Si desea no continuar con el servicio pulse sobre el estado de la renovación que por defecto estará en "Automática" y confirme la no renovación. Una vez transcurrido el periodo el servicio no se renovará, pudiendo volver a contratar el servicio cuando lo necesite.

Cuando realice una llamada desde un dispositivo SIP que tenga contratada la grabación de llamadas podrá escucharlas desde la opción Reportes > Reportes CRD's .

Encontrará estos iconos escucharla.

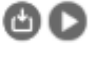

, el primero para descargar la grabación, el segundo para

### **Suscripciones**

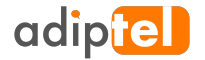

Aquí se ver el listado de las suscripciones que tiene activas. También permite contratar algunos servicios.

Si desea no continuar con el servicio pulse sobre el estado de la renovación que por defecto estará en "Automática" y confirme la no renovación. Una vez transcurrido el periodo el servicio no se renovará, pudiendo volver a contratar el servicio cuando lo necesite

#### **Paquetes**

Un paquete o bono, es un numero de minutos a un destino determinado, unos paquetes se incluyen con algún servicio y otros es necesario contratarlos.

En el caso de los paquetes contratados, se pueden contratar mensualmente o anualmente, y dispondrá de esa cantidad de minutos durante el período contratado, este periodo se renueva automáticamente.

Si desea no continuar con el servicio pulse sobre el estado de la renovación que por defecto estará en "Automática" y confirme la no renovación. Una vez transcurrido el periodo el servicio no se renovará, pudiendo volver a contratar el servicio cuando lo necesite.

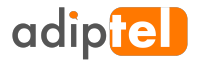

# **Fax Virtual**

El fax virtual tiene tres componentes, dos para el envío y una para la recepción.

Para la recepción solo es necesario disponer de un numero geográfico o DID y configurarlo como Fax.

Puede enviar un fax de dos maneras, desde el panel de control y desde su correo electrónico.

#### Web2Fax

Te permite enviar un fax a través de internet, solo necesitas un navegador y conexión a Internet. Desde el panel de control ve a la opción "Fax Virtual", y selecciona "Nuevo Fax" y te aparecerá el siguiente formulario.

| NUEVO FAX     |                                                                                                    | × |
|---------------|----------------------------------------------------------------------------------------------------|---|
| FAX           |                                                                                                    |   |
| SIP device    | Seleccionar                                                                                                    |   |
| Número de fax |                                                                                                    |   |
| Tipo          | <ul> <li>Texto </li> <li>Fichero</li> <li>(Estan permitidos los ficheros con formato: .pdf,.tiff,.doc,.docx)</li> </ul> |   |
| Descripción   |                                                                                                    |   |
|               |                                                                                                    |   |
|               | Å                                                                                                    |   |
|               | Enviar Fax                                                                                                    |   |

**SIP Device:** Previamente deberás tener contratado el servicio, pulsa sobre el desplegable y selecciónalo.

Numero de Fax: Introduce el número donde quieres enviar el fax

**Tipo:** Puedes enviar un texto o un fichero con cualquiera de los siguientes formatos doc, docx, pdf o tiff.

Para enviar un texto, selecciona "texto" y escribe el texto en el campo descripción y pulsa "Enviar Fax"

Para enviar un fichero, selecciona fichero, en ese momento te aparecerá una ventana desde donde podrás seleccionar el fichero a enviar, selecciónalo y pulsa "Enviar Fax"

Descripción: Cuando envíes un fax de texto, el texto a enviar ira en este campo.

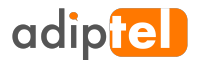

### Email2Fax

También puedes enviar un fax desde tu correo electrónico, para ello deberás abrir tu cliente de correo, crear un nuevo correo y completarlo de la siguiente forma.

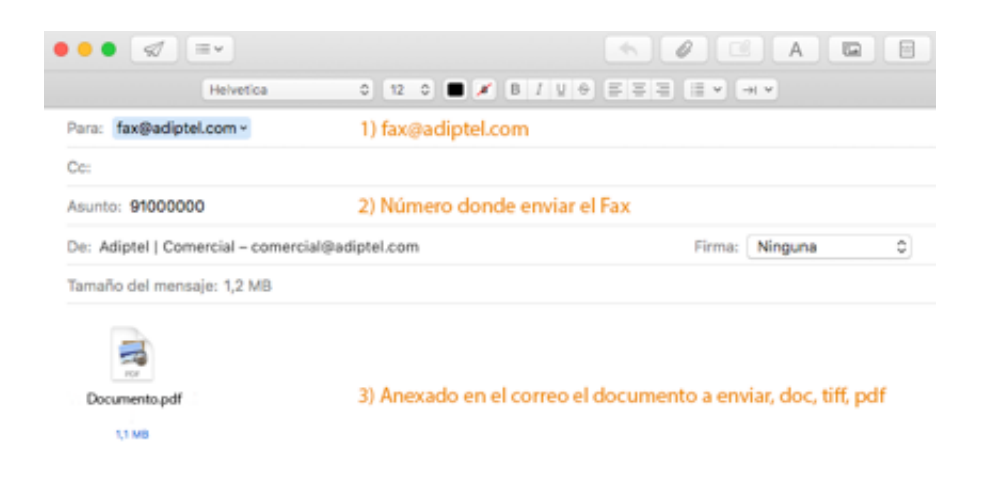

Para: fax@adiptel.com
Asunto: Número de Fax
De: Cuenta de correo asociada a su usuario.
Anexo: El documento a enviar en formato tiff, doc o pdf

### Fax2Email

Esta opción te permite recibir un fax en tu correo electrónico, para ello es necesario disponer de un numero geográfico o DID, editarlo, configúralo como FAX e introducir la dirección de correo donde deseas recibir los faxes.

| Configurar DID |                   |   |   | × |
|----------------|-------------------|---|---|---|
| EDITAR         |                   |   |   |   |
| DID *          | 91000000          |   |   |   |
| Provincia      | MADRID            |   |   |   |
| Configuración  | FAX               | Ŧ |   |   |
| Destino *      | nombre@correo.com |   | ) |   |
|                |                   |   |   |   |

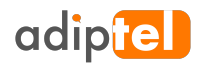

# **Reportes**

## **Reporte CDR's**

Aquí puede ver el listado completo de sus llamadas, con una gran variedad de filtros para localizar con mayor precisión las llamadas buscadas.

| <b>Buscar</b><br>Desde la fecha |               | Hasta la fecha  |               | Identificador de Ll   | amadas        | Número llamado |               |
|---------------------------------|---------------|-----------------|---------------|-----------------------|---------------|----------------|---------------|
| 2016-10-20 00:0                 |               | 2016-10-20 23:5 |               |                       | Begins With 🔻 |                | Begins With 🕶 |
| Destino                         |               | Duración        |               | Debe                  |               | Disposición    |               |
|                                 | Is Equal To 🔻 |                 | Is Equal To 🔻 |                       | Is Equal To 🔻 | Select Dist 👻  |               |
| Tipo de llamada<br>Select Typ ╺ |               |                 |               |                       |               |                |               |
|                                 |               |                 |               | Display records<br>in | Minutes       |                | car Limpiar   |
|                                 |               |                 |               |                       |               |                | Close         |

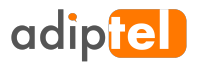